The first step is to register the person into the Lanier units with a User Code and email address. This gives them permission to access the unit and tracks usage

Open a Web Browser and in the address bar enter the Following IP Address and Press Enter

- 192.16.1.5 (Mailroom Copier)
- 192.168.1.250 (Extended Offices)

Delete everything in the box and just type the numbers and hit enter

| 😂 RNP002673546C98 - Web Image Monitor - Internet E  | xplorer               |              |                |                              | _ 8 × |
|-----------------------------------------------------|-----------------------|--------------|----------------|------------------------------|-------|
| 🕞 🕞 🔻 🧔 http://192.168.2.235/web/guest/en/websys/w  | vebArch/mainFrame.cgi |              |                | P + 1                        | ☆③    |
| 🥌 RNP002673546C98 - Web I 🗙 📃                       |                       |              |                |                              |       |
| File Edit View Favorites Tools Help                 |                       |              |                |                              |       |
| 👍 莬 Registration 💿 Suggested Sites 🔻 🧟 Report fault | s cop acti 🔻          | <b>≧</b> - [ | 🕥 👻 🖃 🖶 🔻 Page | ✓ Safety      ✓ Tools      ✓ | • 🕐 * |
| LANIER MP C3502 Web In                              | nage Monitor          |              | ବ              | .   ?   i   I                | Login |
| 4 Home                                              | hage mornton          |              |                |                              |       |
| TIONE                                               |                       | Fr           | alish 🗸 Switch | Refresh                      | 2     |
|                                                     |                       |              |                |                              | -     |
| Status/Information     Device Name                  | e : LANIER MP C3502   | Comment      |                |                              |       |
| Location                                            | :                     | Host Name    | : RNP00267354  | 16C98                        |       |
| Device Management                                   |                       |              |                |                              |       |
| Print Job/Stored File                               |                       |              |                |                              |       |
|                                                     |                       |              |                |                              |       |
| Convenient Links                                    |                       |              |                |                              |       |
|                                                     |                       |              |                |                              |       |
|                                                     |                       |              |                |                              |       |
|                                                     |                       |              |                |                              |       |
|                                                     |                       |              |                |                              |       |
| Alert                                               |                       | Status       |                |                              |       |
| Alert                                               |                       | System       | Status OK      |                              |       |
| Messages (0                                         | litem(s))             | Toner        | I⇔I Status OK  |                              |       |
|                                                     |                       | Input Tray   | Almost Out     | of Paper                     |       |
|                                                     |                       | Output Tray  | J Status OK    |                              |       |
|                                                     |                       |              |                |                              |       |
|                                                     |                       |              |                | Check Details                | 8     |
|                                                     |                       |              |                |                              |       |

• Next Step is to Login to the unit, the log in is located at the top left of the screen

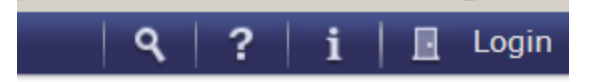

• Enter admin as the user name and leave the password blank and Press Login

| LANIER            |             |   |
|-------------------|-------------|---|
| Web Im            | age Monitor |   |
| Login User Name : | admin       | × |
| Login Password :  | Login       |   |
| Cancel            |             |   |

- On the left hand side Hover your mouse over Device Management and click on Address Book
- Click On Manual Input

| Address List (Display |  |
|-----------------------|--|
|                       |  |
| *                     |  |
| Manual Input          |  |
| Change                |  |
|                       |  |

|                   | Home                |               |
|-------------------|---------------------|---------------|
| Click on Add User | Address Lis<br>Back | t (Display Al |
|                   | Wizard Method       | Manual Input  |

- Enter Agents Name in Name Box and Key Display
- Drop Down Title 1- Select Initial Of First Name and Add to Freg: Click Freq. (Off)
- Enter a 4-6 # Code for the agent

| Add User                                                                            |                                             | G |
|-------------------------------------------------------------------------------------|---------------------------------------------|---|
| ОК                                                                                  | Save and Add Another Cancel                 |   |
| <ul> <li>Registration No</li> <li>Name</li> <li>Key Display</li> </ul>              | o. :00061<br>:Dan Cellucci<br>:Dan Cellucci |   |
| Title                                                                               |                                             |   |
| <ul> <li>Title 1</li> <li>Title 2</li> <li>Title 3</li> <li>Add to Freq.</li> </ul> | : CD<br>: None<br>: None<br>: O on Off      |   |
| Authenticatio                                                                       | on Information                              |   |
| User Code                                                                           | :12345                                      | X |

- Under Available Functions place a check mark in each box by clicking
- Also select Full Color/Auto Color Selection

| :🗹 Full Color 🗹 Two-color 🗹 Single Color 🗹 Black & White            |
|---------------------------------------------------------------------|
| : Limit to Auto Color Selection 🖲 Full Color / Auto Color Selection |
| :🗹 Color 🗹 Black & White                                            |
| :🗹 Document Server 🗹 Facsimile 🗌 Scanner 🗹 Browser 🗹 AS             |
|                                                                     |

• In the Email Box Enter the Agents Email

| E-mail                  |                                    |   |
|-------------------------|------------------------------------|---|
| E-mail Address          | :dcellucci@copiersplus.com         | × |
| User Certificate Status | :None                              |   |
| User Certificate        | : Change                           |   |
| Encryption              | : 🖲 Set Individually 🔘 Encrypt All |   |

## At the Top or Bottom Press OK

| OK | Save and Add Another | Cancel |
|----|----------------------|--------|

GREAT JOB! The new agent is loaded into the copier